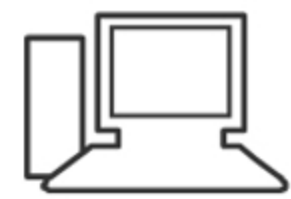

www.computeria-olten.ch Monatstreff für Menschen ab 50

Merkblatt 169

### Windows Update manuell auslösen

6.10.20 Manfred Peier

### Startknopf und nachher Einstellungen wählen

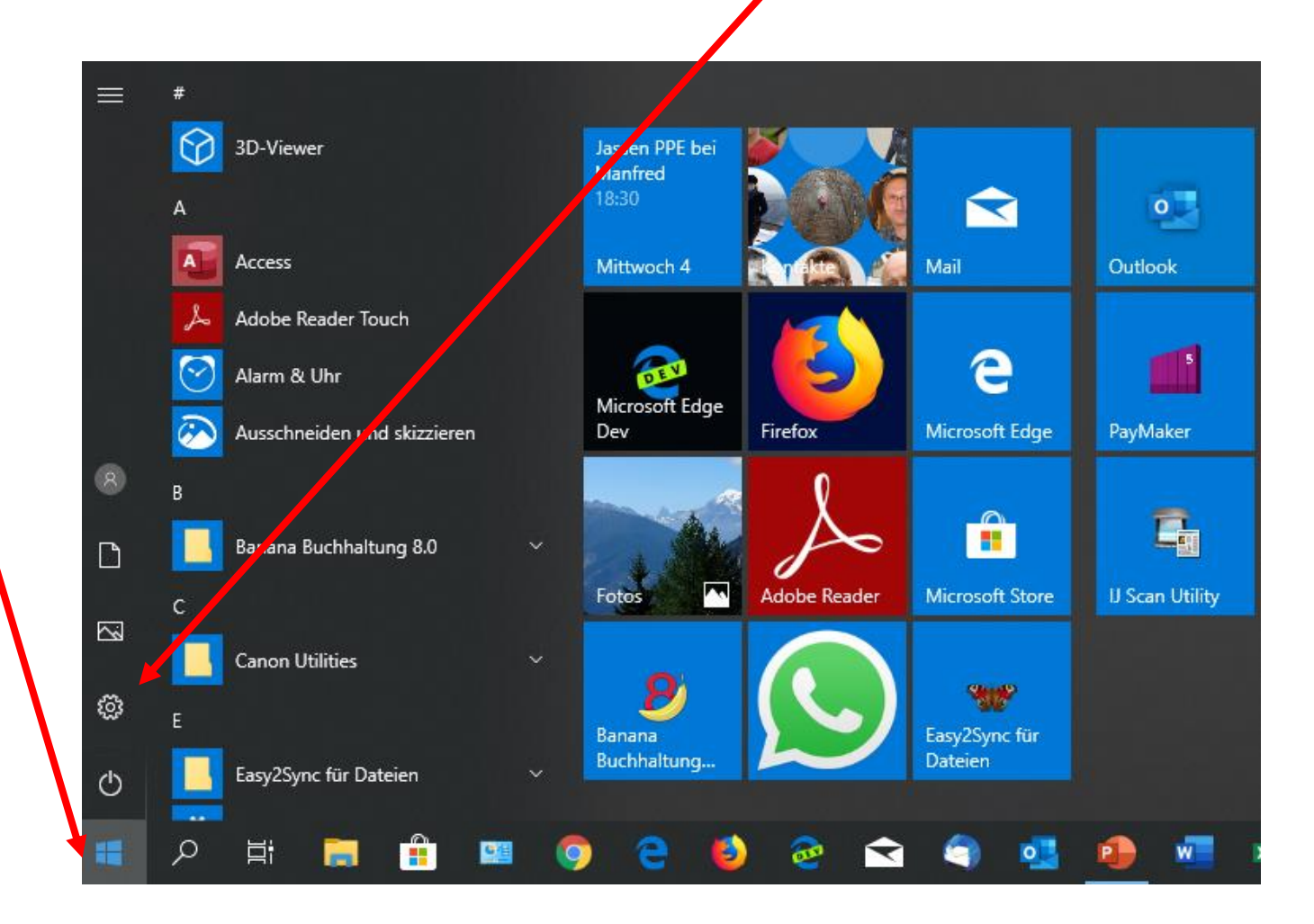

#### Update und Sicherheit auswählen

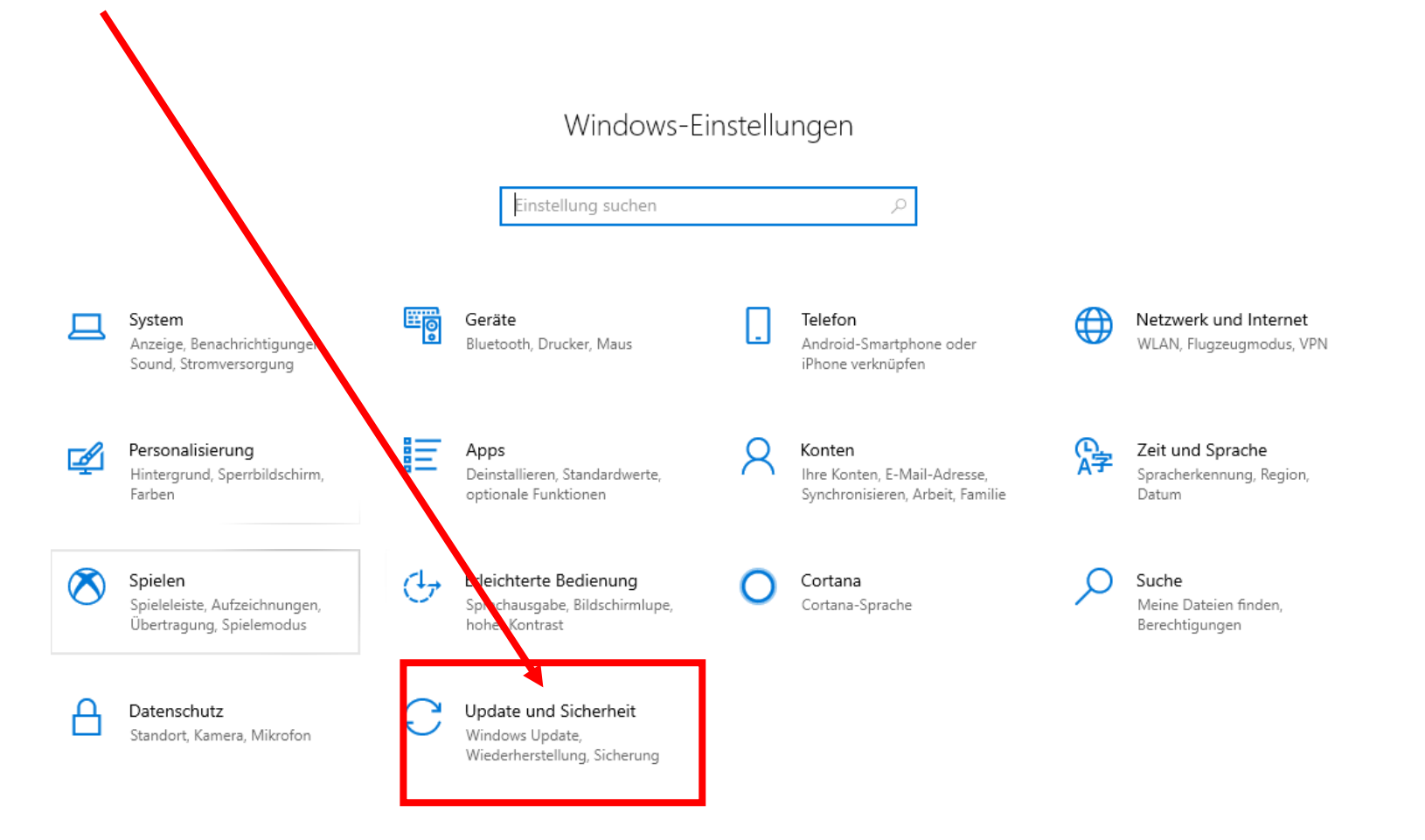

#### Auf «nach Updates suchen» klicken

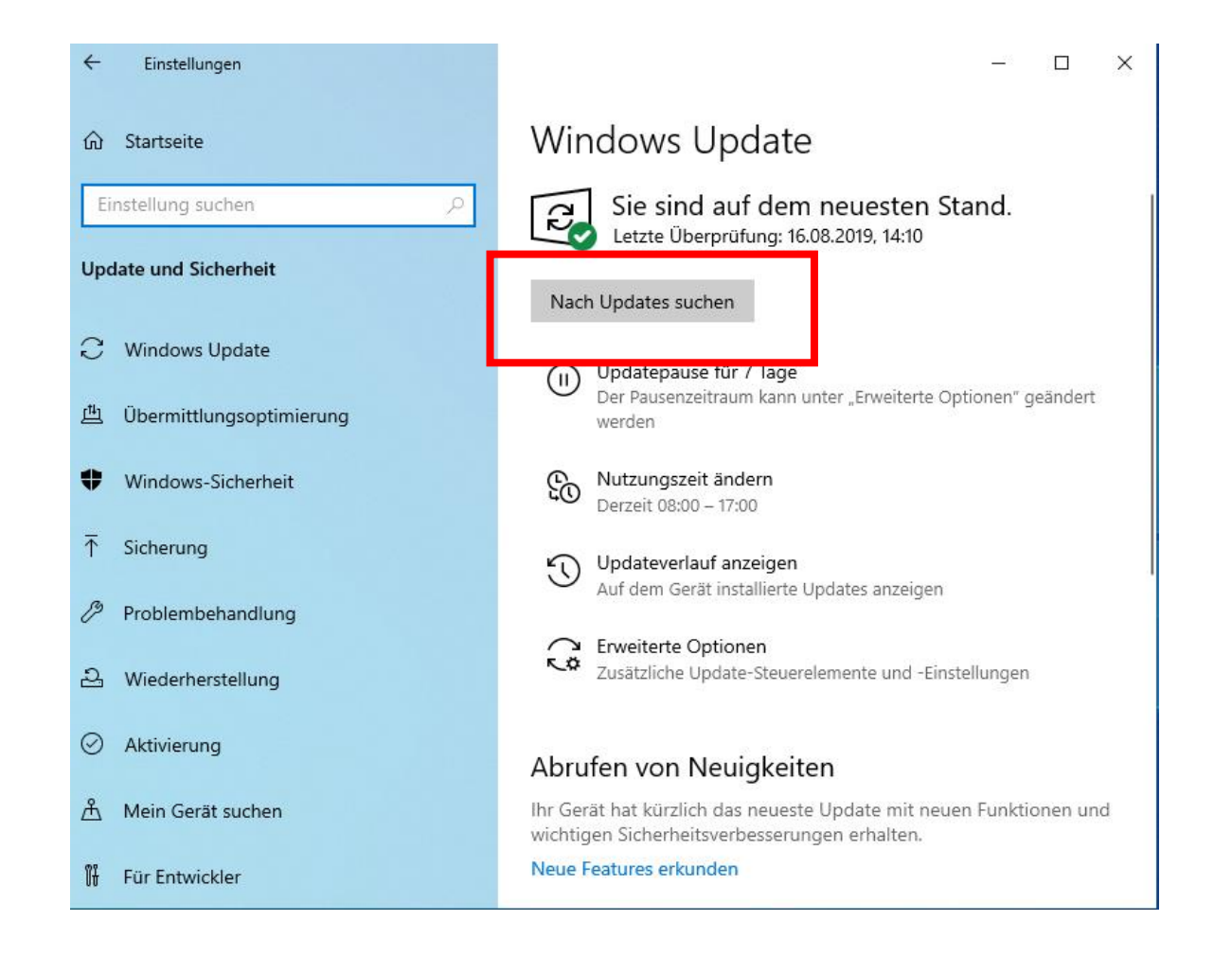

#### Updates werden nun automatisch herunter

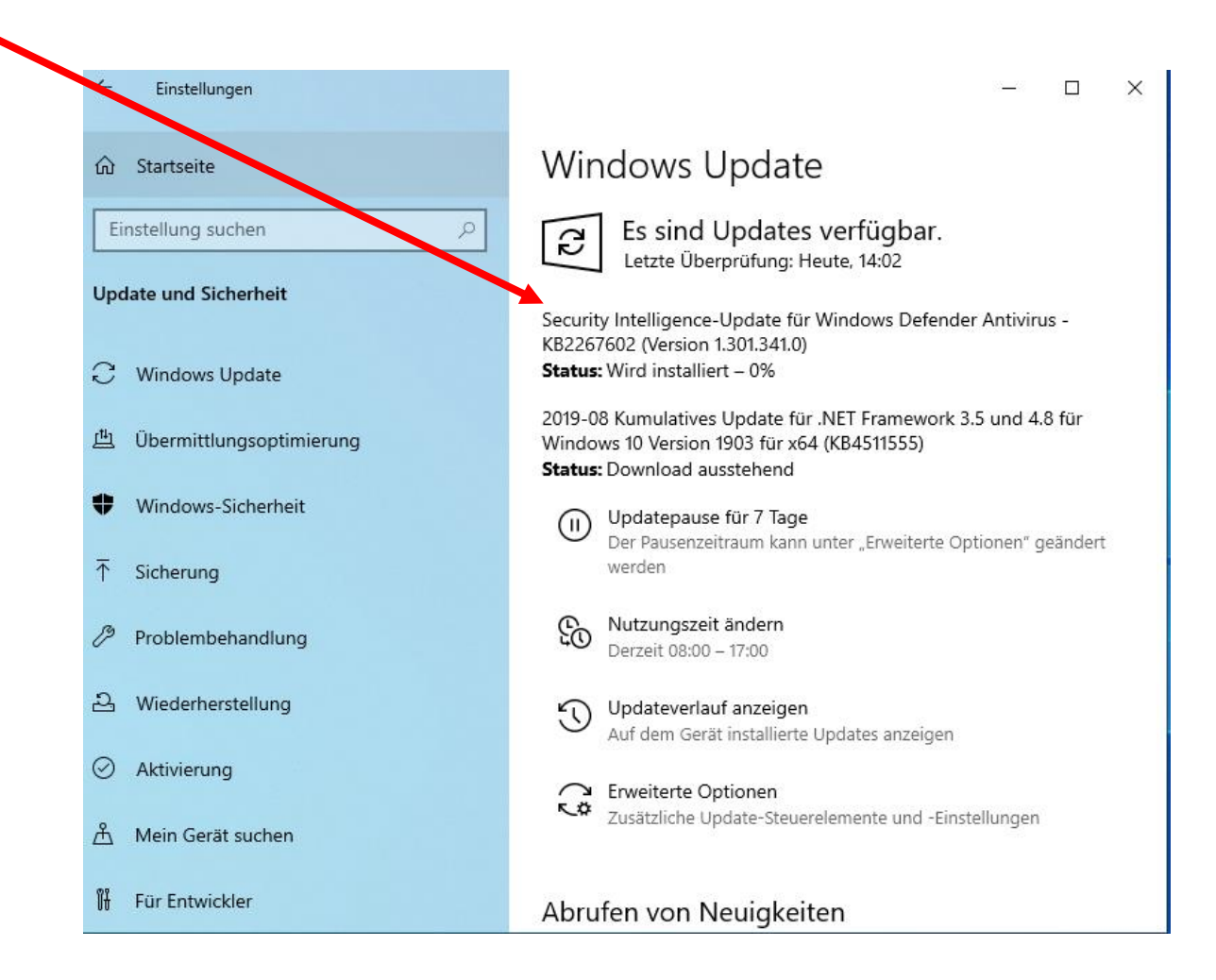

#### Neustart machen

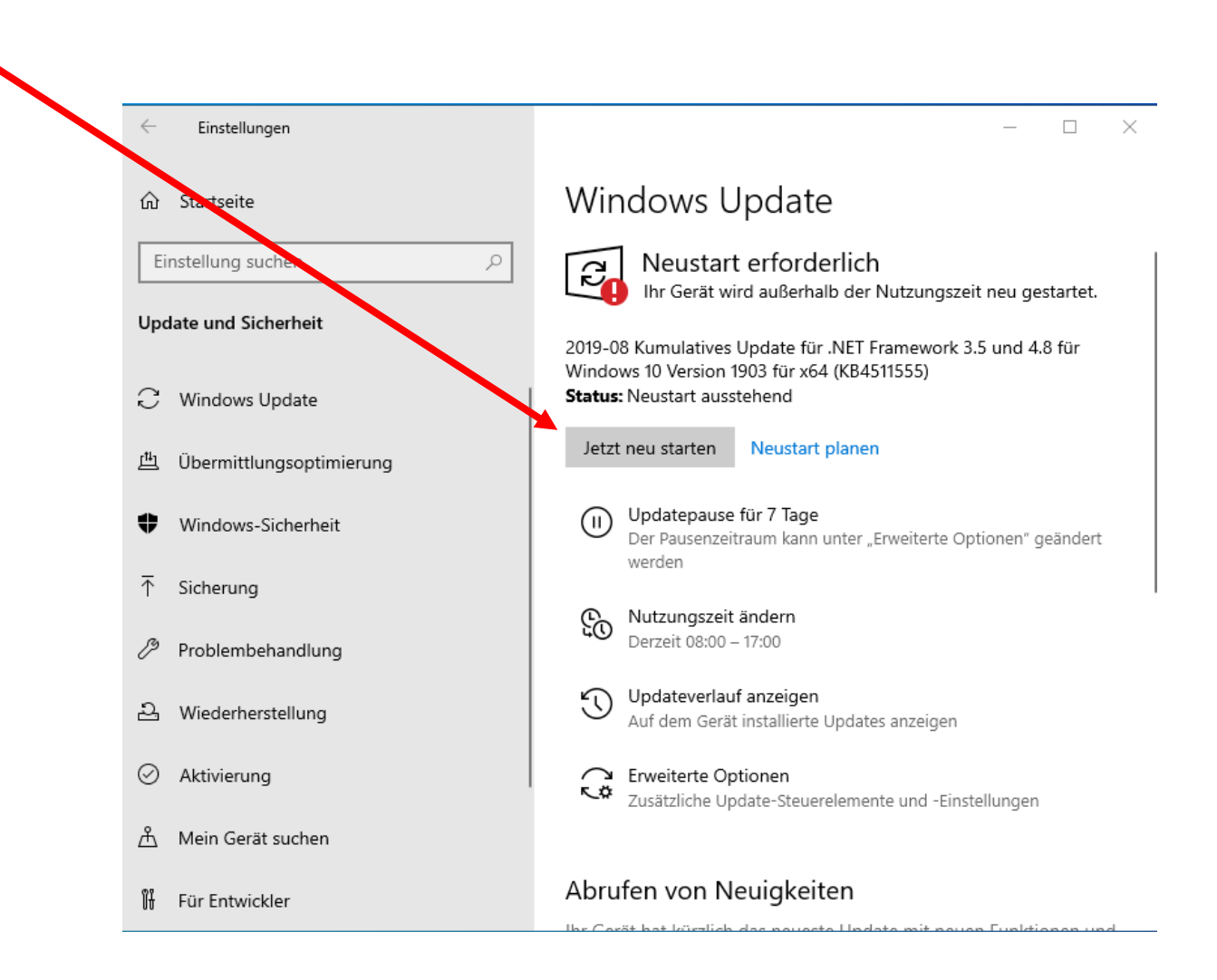

# Optionale Updates werden angezeigt selber entscheiden, ob man diese will!

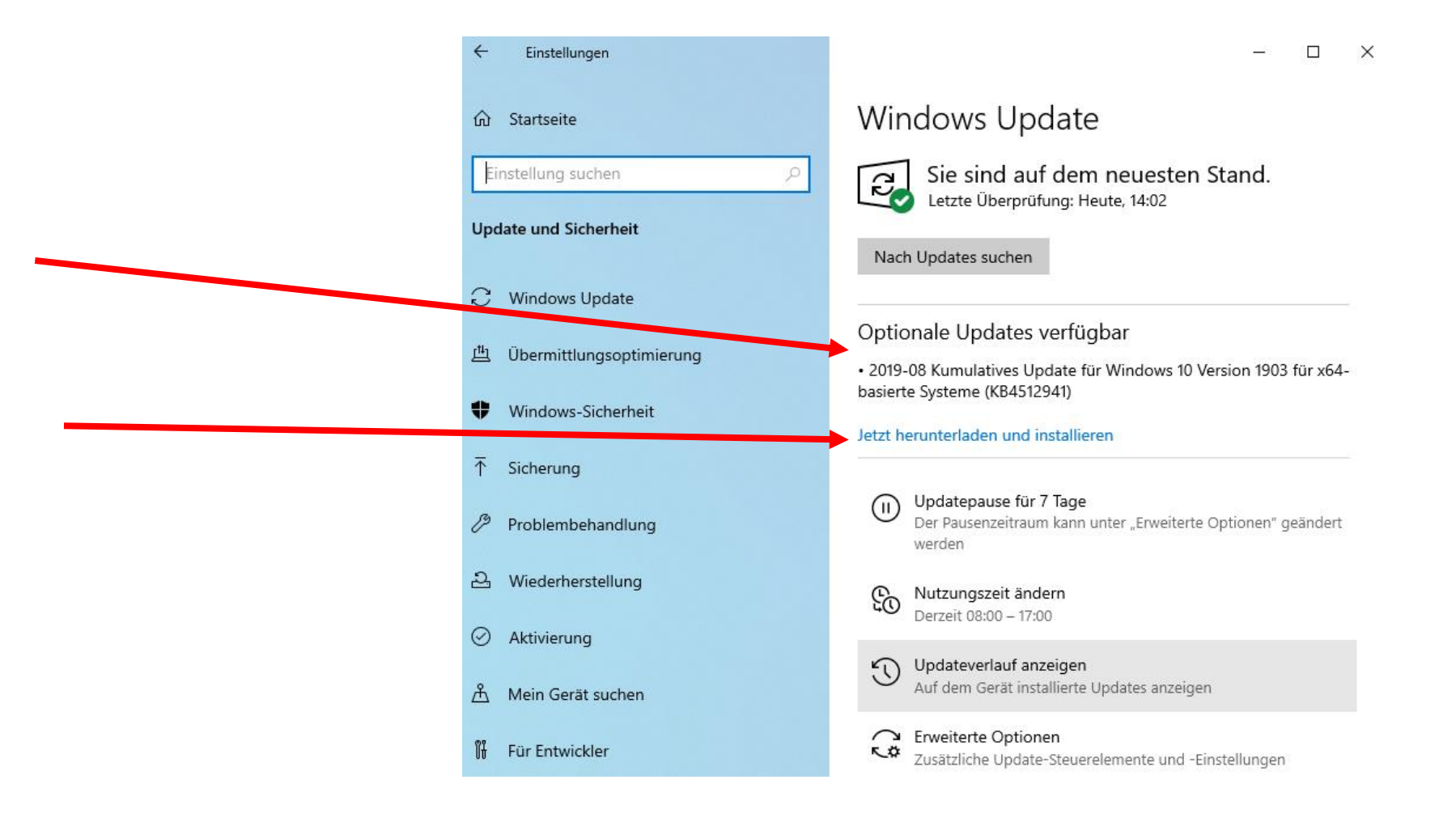

#### Funktionsupdate wird angezeigt

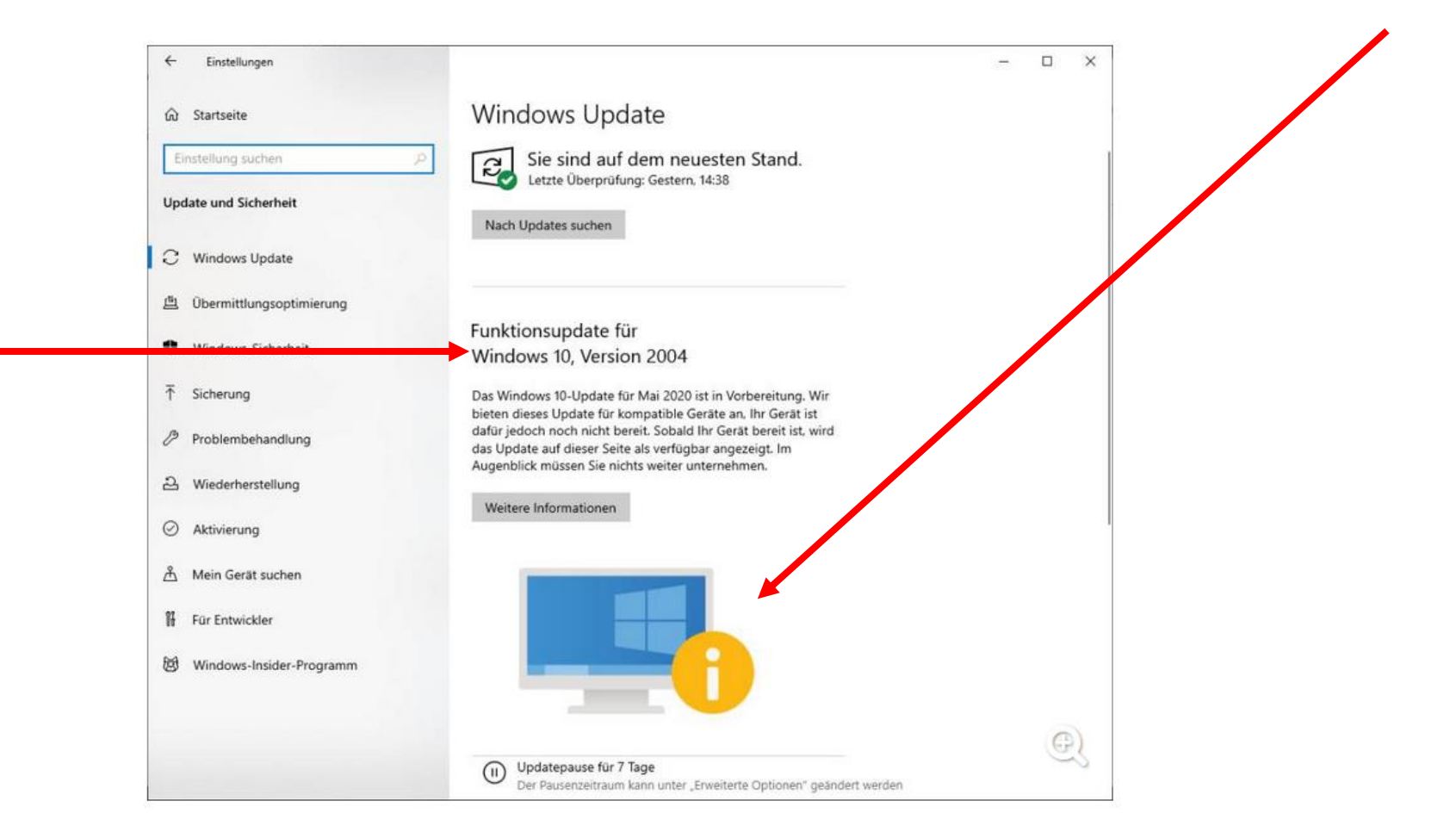

#### Optionale Updates

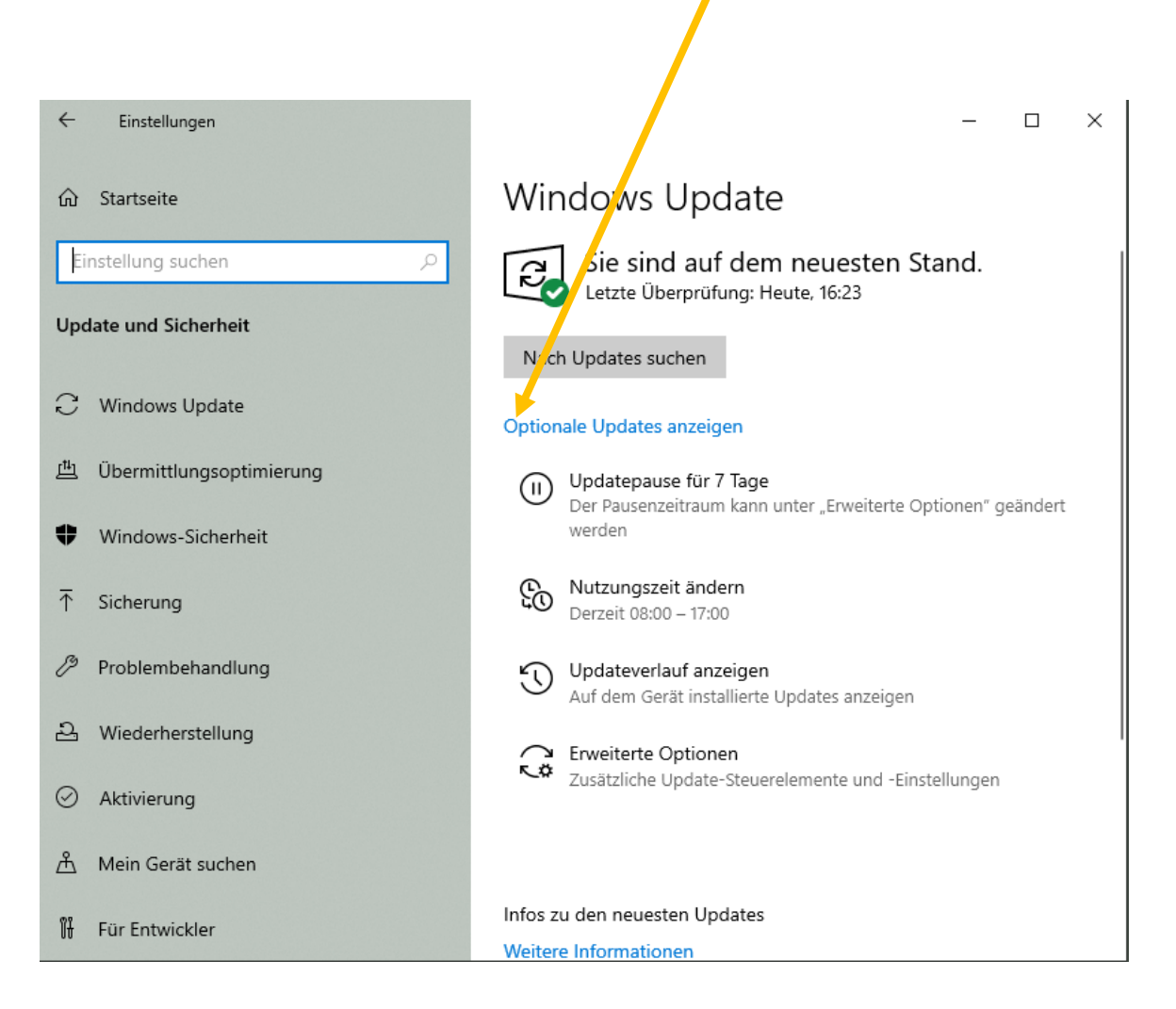

#### Auswählen

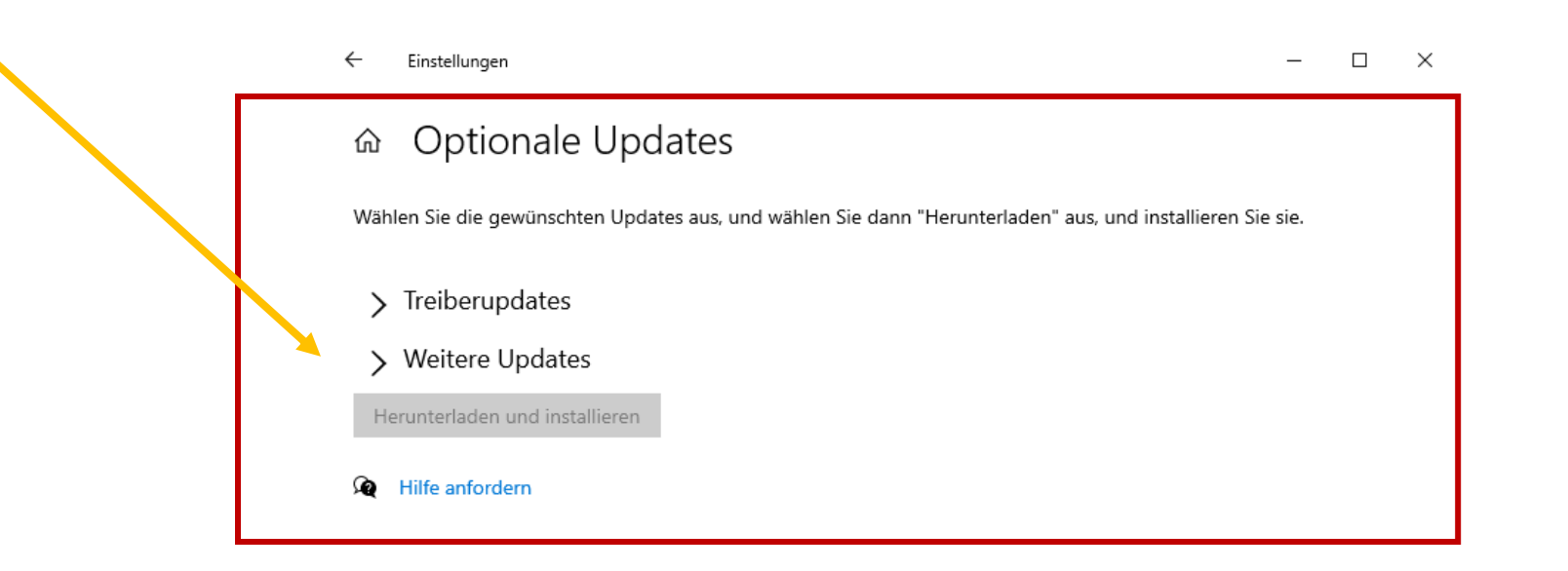

#### Mögliche Updates werden angezeigt

| ÷      | Einstellungen                                                                                                    | _           |         | ×   |
|--------|----------------------------------------------------------------------------------------------------|-------------|---------|-----|
| 仚      | Optionale Updates                                                                                                    |             |         |     |
| Wäh    | len Sie die gewünschten Updates aus, und wählen Sie dann "Herunterladen" aus, und installierer                                                 | n Sie sie.  |         |     |
| $\sim$ | <sup>r</sup> Treiberupdates                                                                                                    |             |         |     |
|        | Wenn Sie ein bestimmtes I roblem haben, hilft möglicherweise einer dieser Treiber. Andernfall:<br>Updates Ihre Treiber auf dem neuesten Stand. | s halten au | tomatis | che |
|        | Broadcom - WLAN - Broadcom 802.11n Network Adapter                                                                                             |             |         |     |
|        | Advanced Micro Devices, Inc - System - 1/18/2015 12:00:00 AM - 5.12.0.31                                                                       |             |         |     |
|        | Microsoft - Other hardware - Microsoft Mouse and Keyboard Detection Driver (USB)                                                               |             |         |     |
|        | Lenovo - Monitor - 6.14.6.1                                                                                                    |             |         |     |
| $\sim$ | Weitere Updates                                                                                                    |             |         |     |
|        | 2020-09 Kumulatives Jpdate für Windows 10 Version 2004 für x64-basierte Systeme (KB4                                                           | 577063)     |         |     |
| He     | erunterladen und installieren                                                                                                    |             |         |     |

## Häklein setzen und «herunterladen und installieren» wählen

#### ← Einstellungen Wählen Sie die gewünschten Updates aus, und wählen Sie dann "Herunterladen" aus, und installieren Sie sie. Treiberupdates Wenn Sie ein bestimmtes Problem haben, hilft möglicherweise einer dieser Treiber. Andernfalls halten automatische Updates Ihre Treiber auf dem neuesten Stand. 🗸 Broadcom - WLAN - Broadcom 802.11n Network Adapter Advanced Micro Devices, Inc - System - 1/18/2015 12:00:00 AM - 5.12.0.31 Microsoft - Other hardware - Microsoft Mouse and Keyboard Detection Driver (USB) Lenovo - Monitor - 6.14.6.1 ✓ Weitere Updates 2020-09 Kumulatives Update für Windows 10 Version 2004 für x64-basierte Systeme (KB4577063) Herunterladen und installieren

#### Am Schluss oder bei Verlangen: Neustart

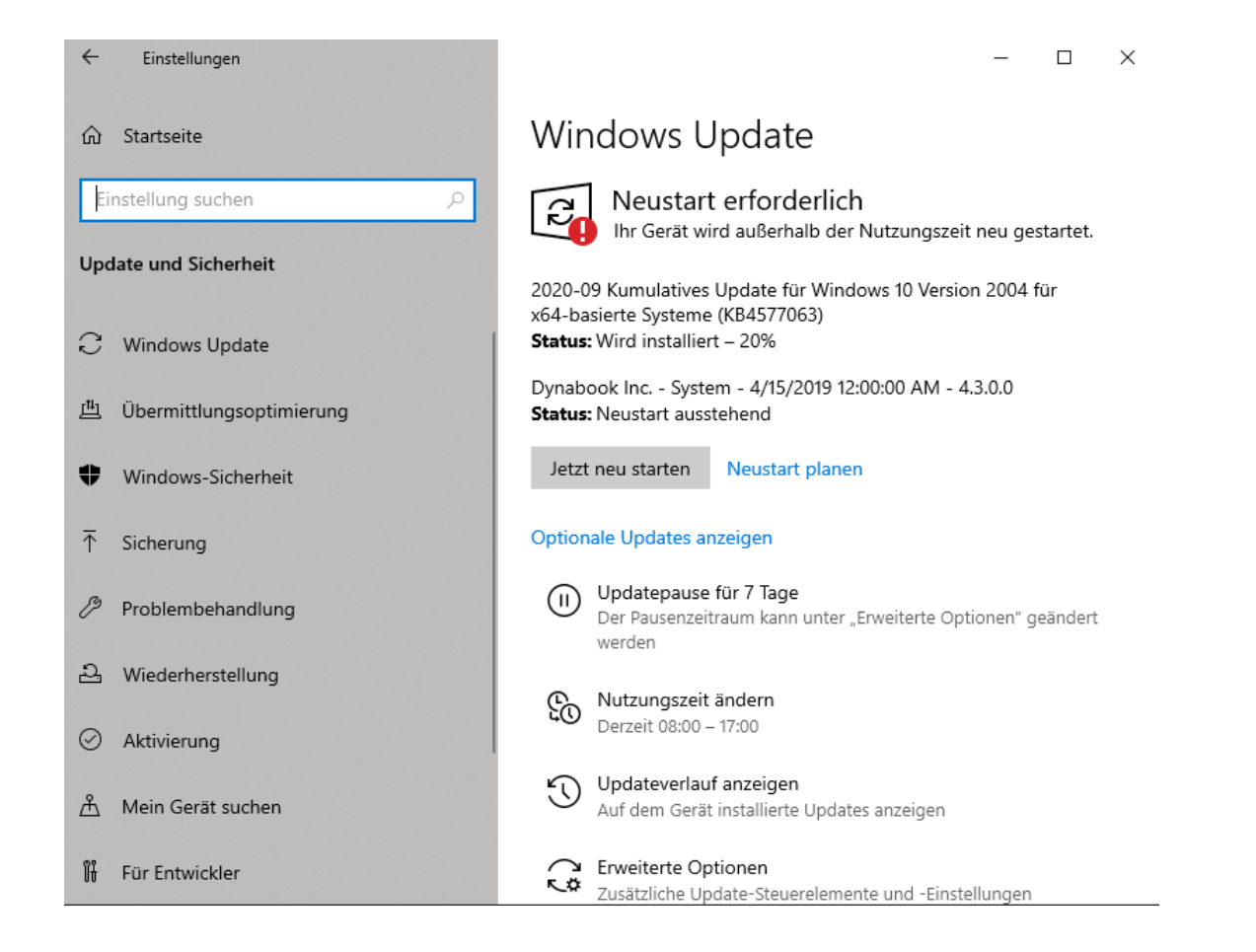